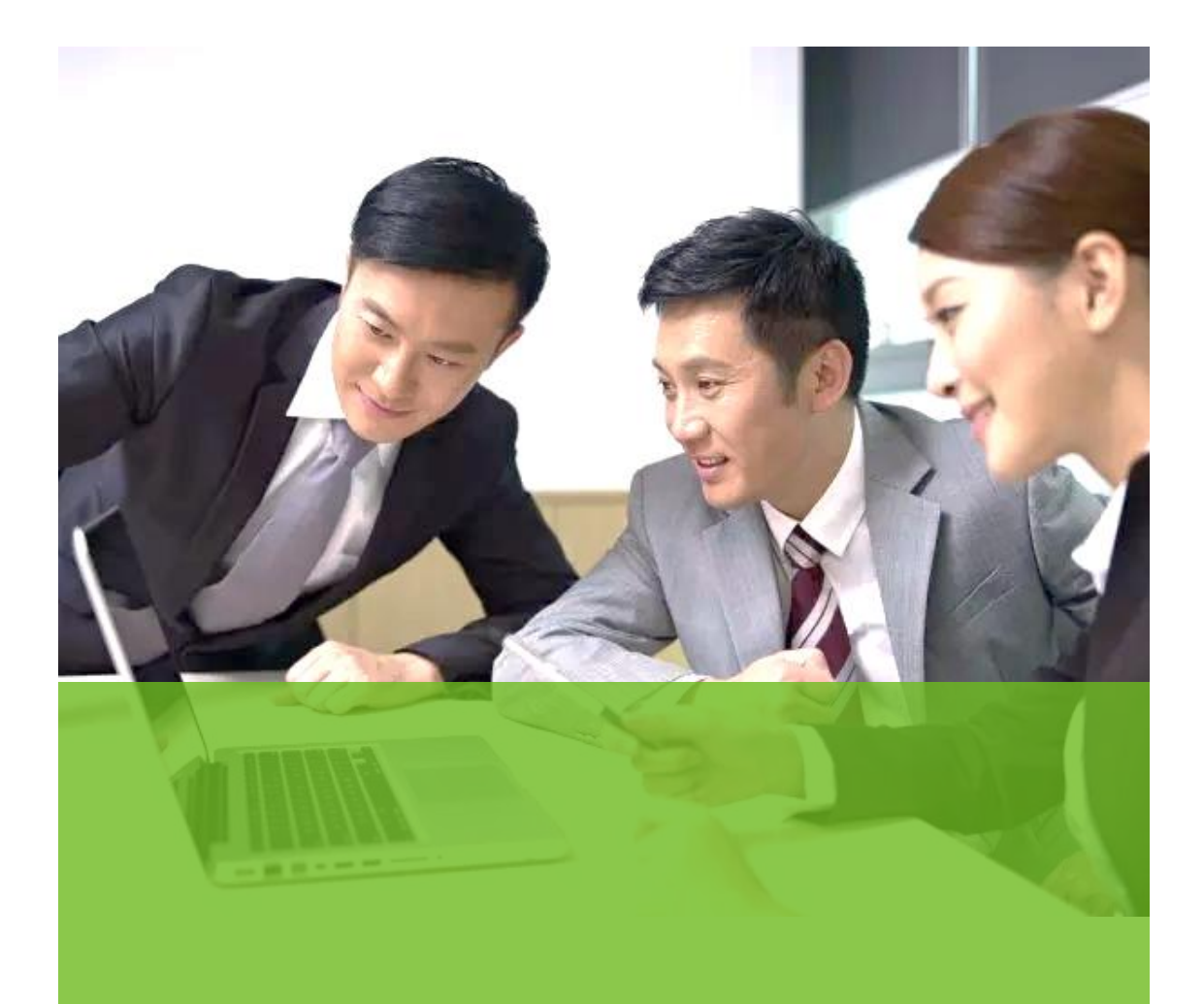

# 威科先行®•法律信息库

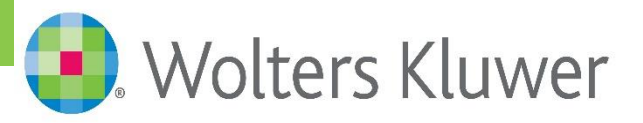

| —、        | 威科先行®•法律信息库登录 | 3   |
|-----------|---------------|-----|
| Ξ、        | 法律信息库栏目介绍     | 3   |
| 三、        | 如何查法规         | 4   |
| 四、        | 如何查案例         | 5   |
| 五、        | 如何巧用专题        | 7   |
| 六、        | 如何使用实务指南      | 8   |
| 七、        | 如何使用文书模板      | 8   |
| 八、        | 如何使用智能图表工具    | 8   |
| 九、        | 如何使用问答栏目      | .10 |
| +、        | 如何分享信息        | .11 |
| +-        | -、威科先行手机版     | .11 |
| +=        | 二、如何订阅最新新闻资讯  | .12 |
| $\pm \Xi$ | E、如何反馈问题      | .14 |

# 目录

## 威科先行法律信息库使用指南

### 一、威科先行®•法律信息库登录

http://law.wkinfo.com.cn/

#### 二、法律信息库栏目介绍

|                    | ~                | 收录了自 1949 年建国至今,          |            | >       | 收录由一系列结构完整,及时   |
|--------------------|------------------|---------------------------|------------|---------|-----------------|
|                    |                  | 从中央至 31 个省、市、自治           | [[1]] 畔以仁日 |         | 更新的中英文专著组成的独    |
|                    |                  | 区的法规,总量超过 180 多           |            |         | 家实务指南           |
|                    |                  | 万条法律法规,分类细致;              |            | >       | 围绕 250 多个法律热门话题 |
|                    | >                | 收录 5400 多篇中国与其他国          |            |         | 提供深度专题分析 (持续增加  |
|                    |                  | 家签署的各类国际条约,可              |            |         | 中),深入进行法规梳理、实   |
|                    |                  | 以按国家和类型进行过滤筛              |            |         | 务指导、专家解析等整理。    |
|                    |                  | 选。                        |            | $\succ$ | 内容精选了超过 2 万篇专业  |
|                    |                  |                           |            |         | 咨询机构的专家文章。      |
|                    | A                | 包括中国大陆31个省市自治             |            | >       | 汇聚官方发布示范合同和文    |
|                    |                  | 区的三级法院官方公布的裁              |            |         | 书模板、并特约专家律师提供   |
|                    |                  | 判文书,总量超过 8500 <b>万。</b> 针 |            |         | 专业合同样本,同时对重点条   |
|                    |                  | 对一些典型案例、精选案例              |            |         | 款辅以独到解析         |
|                    |                  | 等,提供法官、律师等专业人             |            | $\succ$ | 收录包含《新版法院案号代字   |
|                    |                  | 士的深度评析。                   |            |         | 查询表》、《国务院各部门行   |
|                    | A                | 特色的行政处罚案例库,按              |            |         | 政审批事项查询(企业版)》、  |
|                    |                  | 主题、处罚机构、处罚对象、             |            |         | 《企业经营合规风险提示 (市  |
|                    |                  | 地域等分类,超过 590 万个           |            |         | 场监管类)》、《民事审判指   |
|                    |                  | 案例供您参考。                   |            |         | 导与参考目录索引》等智能图   |
|                    | ~                | 收录各级人民检察院在行使              |            |         | 表               |
|                    |                  | 检察职权中依法制作的 300            |            | ≻       | 广告审核宝可针对广告文案    |
|                    |                  | 多万篇具有法律效力的法律              |            |         | 进行合规性审查。用户通过提   |
|                    |                  | 文书。                       |            |         | 交广告文案,可在线自动审    |
|                    | ~                | 司法大数据功能利用人工智              |            |         | 核,即时获取合规风险提示。   |
|                    |                  | 能技术,支持分析历年案例              |            |         |                 |
|                    |                  | 情况、不同案件类型的核心              |            |         |                 |
|                    |                  | 案由、逐年发生趋势、审理时             |            |         |                 |
|                    |                  | 长分布、标的额分布、聘请律             |            |         |                 |
|                    |                  | 师情况,以及引用法条情况              |            |         |                 |
|                    |                  | 等内容。                      |            |         |                 |
| NEWS<br>口二<br>注律演递 | $\triangleright$ | 查看最新法律新闻                  |            | $\succ$ | 以问与答的形式解答各类法    |
| 二 四推迷地             |                  |                           |            |         | 律问题             |

#### 三、如何查法规

首先, 在首页上方的搜索框中输入搜索词即可进行法规搜索, 也可以直接点 击栏目菜单条上的"法规"进入法规栏目, 在搜索框下面选择标题、全文、文号等 搜索范围, 同时选择精确或者模糊的搜索模式(精确搜索比较常用, 模糊搜索会 扩大搜索范围, 把搜索词进行自动的分词拆分), 输入搜索词后点击搜索按钮, 就会列出搜索结果;

左侧的过滤导航可以辅助进一步缩小范围,您可以通过主题、行业、效力级别、地域范围、发文日期、时效性、发文机关进行过滤;如果需要进一步缩小范围,还可通过"在结果中搜索"来实现。

信息库中各个栏目均提供高级搜索功能,高级搜索致力于提供一种复合搜索 模式,将复杂的搜索逻辑隐藏到程序中,简化搜索流程,精准定位目标数据。具 体由同句、同段搜索,间隔搜索,逻辑搜索,位置搜索,及其他根据栏目特点设 置的信息框组成。

| 🧿 Wolters Kluwer   威    | 成科先行 <sup>®</sup> ・法律信息库  | Ē                           |                          |                |                  |
|-------------------------|---------------------------|-----------------------------|--------------------------|----------------|------------------|
| 首页 法规 → 案例 →            | 解读▼  工具▼                  | 问答  法征                      | 非速递 实务核                  | 莫块 ▼           |                  |
| Q 合同法                   |                           |                             | 8 新                      | 搜索 在结果中搜       | 索 高级搜索           |
| ● 标题  ◎ 全文  ◎ 文号        | ● 精确搜索 ○ 模糊搜索             |                             |                          |                |                  |
| 3<br>法律法规 国际条约          | 裁判文书 案例评                  | 100+<br>析 行政处罚              | 100<br>实务指南              | + 100+<br>专题聚焦 | 100+<br>专业文章     |
| 主题分类     一              | 法规搜索 搜索词:合同法 🗙            | 共 184 条结果                   |                          | 0              | 🕅 🖶 🖂 🛨          |
| + 行政法与行政诉讼法(1)          | □ 全选   发文日期排序↓            | ■ 显示摘要 ▼ 分组浏                | ™5 ▼                     |                |                  |
| + 民法(127)<br>+ 知识产权(15) | 法律(12)                    |                             |                          |                | 更多>>             |
| 网络安全(2)                 | □ 1 全国人民代表大会              | 常务委员会关于修改《「                 | 中华人民共和国劳动 <mark>合</mark> | 同法》的决定         |                  |
| + 公司企业法(4)<br>劳动法(140)  | [全国人民代表大会常:<br>【官方解读】【专家制 | 务委员会] [主席令第七十三·<br>驿读]      | 号] [2012.12.28 发布] [20   | 013.07.01 实施]  | [中英对照] [English] |
| 商贸法规(12)                | 摘要: 全国人民代表:               | 大会常务委员会关于修改《                | 中华人民共和国劳动合同              | 法》的决定 主席令第七十   | 三号 (2012年12月28   |
| + 经济社会管理相关法制工作(24)      | 日第十一届全国人民任                | 代表大会常务委员会第三十次               | 吹会议通过) 第十一届全             | 国人民代表大会        |                  |
| + 法律职业管理(4)             | □ 2 中华人民共和国劳              | 动 <mark>合同法</mark> (2012修正) |                          |                |                  |
| 查看更多                    | [全国人民代表大会常:<br>【专家解读】     | 务委员会] [2012.12.28 发布        | 5] [2013.07.01 实施]       |                | [中英对照] [English] |

#### 四、如何查案例

点击栏目菜单条上的"案例"进入案例栏目,如果需要查某一个具体的案例, 在明确知道案号的情况下,在案例栏目中,可以直接在检索框输入案号,搜索范 围选择"案号",搜索模式选择"精确搜索"即可。

案例还可通过关键词来搜索。(全文+精确的模式比较常用)搜索后的结果, 左侧的过滤导航可以辅助进一步缩小范围,您可以通过审理法院、案由、审判程 序、裁判日期、文书类型进行过滤。如果需要进一步缩小范围,还可通过"在结果 中搜索"来实现。

此外,还可以匹配使用案例栏目中的"证明力搜索"与"可视化"功能,从而找 到更合适的呈现效果。

| ■ Wolters Kluwer   威科先行 <sup>®</sup> ・法律信息库                                                                                                    |                                                                                          |                                         |                               |                           |                                             |                        |  |  |  |  |
|----------------------------------------------------------------------------------------------------|------------------------------------------------------------------------------------------|-----------------------------------------|-------------------------------|---------------------------|---------------------------------------------|------------------------|--|--|--|--|
| 首页 法规 - 案例 -                                                                                                    | 解读▼                                                                                      | 工具 - 问得                                 | 答 法律速递                        | 实务模块 🗸                    |                                             |                        |  |  |  |  |
|                                                                                                    |                                                                                          | 1940 at                                 | 8 新普通搜索                       | <b>在结果中搜</b>              | 寮 证明力搜索                                     | 高级搜索                   |  |  |  |  |
| 0         0         1.2         0         1.2         1.2         1.2         1.2         1.2         1.2         1.2         1.2         1.2         1.2         1.2         1.2         1.2         1.2         1.2         1.2         1.2         1.2         1.2         1.2         1.2         1.2         1.2         1.2         1.2         1.2         1.2         1.2         1.2         1.2         1.2         1.2         1.2         1.2         1.2         1.2         1.2         1.2         1.2         1.2         1.2         1.2         1.2         1.2         1.2         1.2         1.2         1.2         1.2         1.2         1.2         1.2         1.2         1.2         1.2         1.2         1.2         1.2         1.2         1.2         1.2         1.2         1.2         1.2         1.2         1.2         1.2         1.2         1.2         1.2         1.2         1.2         1.2         1.2         1.2         1.2         1.2         1.2         1.2         1.2         1.2         1.2         1.2         1.2         1.2         1.2         1.2         1.2         1.2         1.2         1.2         1.2         1.2 | ● 相唱技家 ● 模相<br>100+<br>案例评析                                                              | ····支索<br>行政处罚                          | 7<br>专题聚焦                     | 77<br>专业文章                | 4<br>文书模板                                   | 2000<br>检察文书           |  |  |  |  |
| 法院级别 一                                                                                                    | 戦利文书 捜索词: (備会 x) 共 34,940条结果  🔃 🖬 💌 🛉 🖂 🖌                                                |                                         |                               |                           |                                             |                        |  |  |  |  |
| 高级人民法院(318)<br>中级人民法院(4389)<br>基层人民法院(30233)                                                                                                    | 已选过滹条件:审理法阴<br>Ⅲ 列表                                                                      |                                         | 民间借贷纠纷 ¥ )                    |                           |                                             |                        |  |  |  |  |
| 参照级别 і 一                                                                                                    | □ 全选 □示摘                                                                                 | 要 🛛 毎页100条 🎙                            | •                             |                           | 相关度   最                                     | 新 篇幅 < >               |  |  |  |  |
| - 经典案例(4)<br>其他(34936)                                                                                                    | ■ 1 张自强与尹成军民间借贷纠纷二审民事判决书<br>[比京市第二中级人民法院] [(2020)京02民终1073号] [2020.01.22]<br>(会中認知)、信名・0 |                                         |                               |                           |                                             |                        |  |  |  |  |
| 审理法院 —<br>- 北京市(34940)                                                                                                    | 摘要: 改判<br>成军立即在<br>有"月息3                                                                 | ·<br>則驳回尹成军的全部诉讼<br>E柜台使用我的银行卡耶<br>分"的… | 公请求,本案上诉费用由尹<br>[款20万元作为"砍头息" | t成军承担。事实和理由<br>,我实际借款数额仅有 | 3: 1. 在尹成军向我<br>130万。2. 涉案 <mark>借</mark> 会 | 支付借款的同时, 尹<br>餐的下方虽然书写 |  |  |  |  |

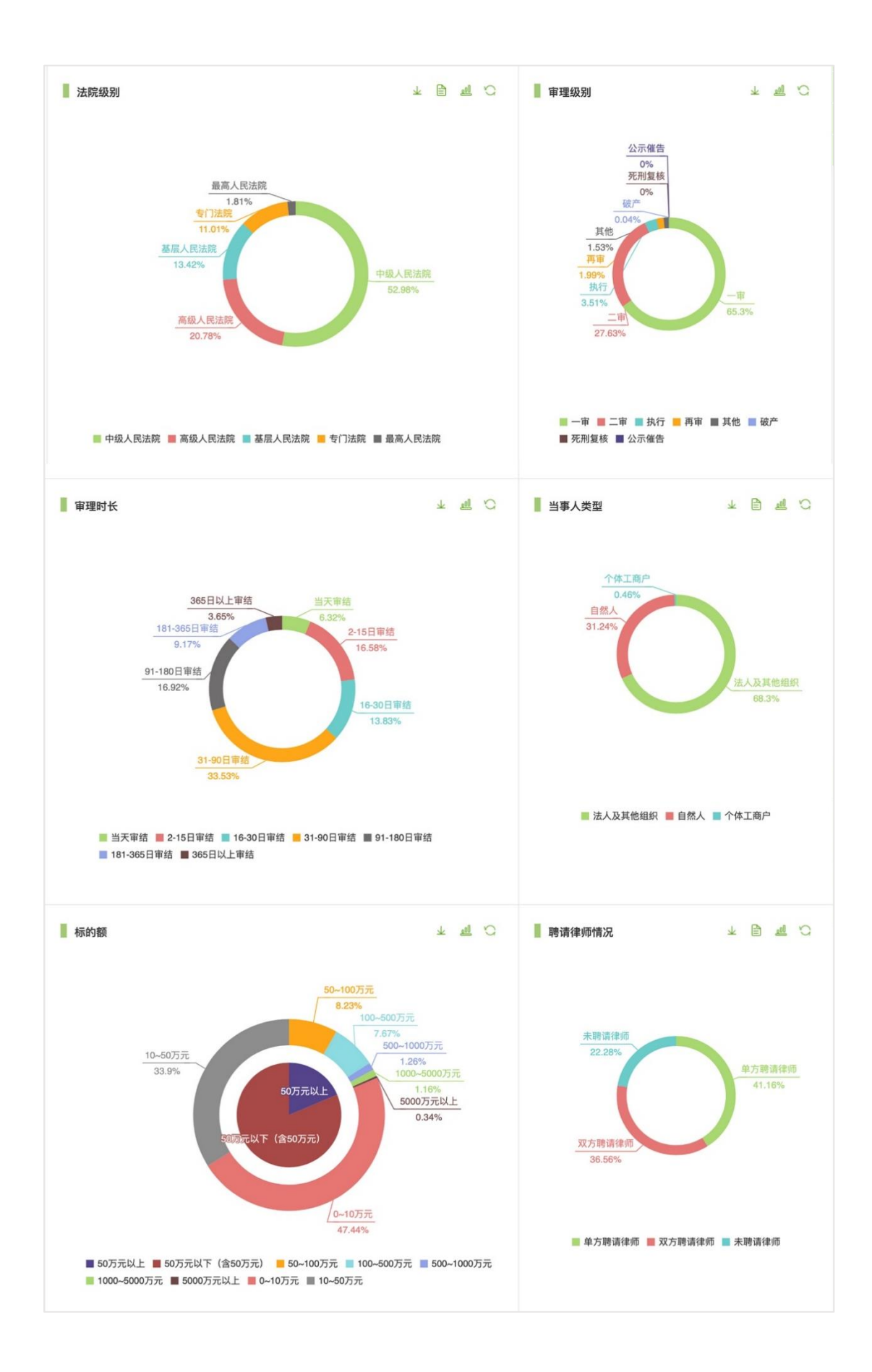

五、如何巧用专题

独家的话题内容一站式呈现。针对热点内容,携手各领域专家,帮助进行细 致梳理,确保内容专业。话题涉及:境外投资、反垄断、知识产权、贸易投资、 民商事综合、劳动等 250+个专题(不仅有新专题持续更新,专题中的内容也会 持续更新)。

| 🔩 Wolters Kluwer   威科先行 <sup>®</sup> ・法律信息库                                                                                                    |
|----------------------------------------------------------------------------------------------------|
| i页 > 威科专题 > 文档查看<br>○                       页内搜索                                                                                                    |
| 切入实务,深度剖析——<br><mark>《九民会议纪要》全解读</mark>                                                                                                    |
| 【编者按】<br>2019年11月14日,最高人民法院正式发布了《全国法院民商事审判工作会议纪要》。内容涉及公司、合同等民商事审判的绝大部分领域,对司法实践有<br>重要的指导意义。在此背景下,天 <b>达共和律师事务所的注金、王坤、陈相瑜、周原、叶文、陆以洁等律师</b> ,从实务角度对《九民纪要》中重要的议题进<br>行深度剖析,以期对司法实务工作有所助力。 |
| 解读一: 回购与营业信托                                                                                                    |
| 解读二: 场外配资合同的法律效力                                                                                                    |
| 解读三: 民间票据贴现行为的法律效力                                                                                                    |
| 解读四: 股东代表诉讼前置程序的正确适用                                                                                                    |
| 解读五: 股东会决议缺位时公司增资协议的法律效力                                                                                                    |
| 解读六: 合同无效、可撤销法律依据之变化                                                                                                    |
| 解读七: 解除股权代持关系的法律障碍                                                                                                    |
| 解读八: 对赌协议效力                                                                                                    |
| 解读九: 未办理抵押登记的不动产抵押人法律责任浅析                                                                                                    |
| 解读十: 职业放贷人的法律责任浅析                                                                                                    |
| 解读十一: 民刑交叉案件中的程序处理浅析                                                                                                    |
| 解读十二: 违约方合同解除权的法律适用问题分析                                                                                                    |
| 解读十三: 资本显著不足与公司人格否认                                                                                                    |
|                                                                                                    |

#### 六、如何使用实务指南

实务指南涵盖公司法、劳动法、知识产权、反垄断、反商业贿赂、财税等实 务领域,有相关领域的权威专家撰写,帮助您构建体系化的实务法律知识。您可 以直接阅读单个实务指南的具体内容,也可以通过检索迅速获取所需的相关信息。

| 🔩 Wolters Kluwer   威科先行 <sup>®</sup>          | ・法律信息库                                                              |   |    |
|-----------------------------------------------|---------------------------------------------------------------------|---|----|
| 首页 > 实务指南 > 文档查看                              |                                                                     |   |    |
| Q                                             | <b>页内搜索</b> 〈 〉 第一个 共0处 図高売 🕎 🗐 🔂 🗙 ★                               |   |    |
| •                                             | 字体大小 (大中 <mark>小</mark> )                                           |   |    |
| ▶海劳动法实务完全指南 ■更新提示 ■ 关于作者                      | [最后更新: 2009年4月13日]                                                  |   |    |
| <ul> <li>■ 前言</li> <li>■ 一 中国劳动法概况</li> </ul> | [English Version]                                                   |   |    |
| □                                             | [1170-015] 业务并购中的劳动关系变化                                             |   |    |
|                                               | 依照中国《 <u>劳动法</u> 》的规定,劳动关系是以劳动合同的方式确立的。在劳动合同的主体未发生变化的情况下,一          |   |    |
| ⊕… 📴 招聘与就业                                    | 般的做法是维持原来的劳动关系。从民事法律的角度出发,也得出这样的观点。                                 |   | 存结 |
|                                               | 但是,依据《 <u>劳动法》第二十六条第(三)项</u> 和《 <u>劳动合同法》第四十条第(三)项</u> ,劳动合同订立时所依据的 |   | 客服 |
| □                                             | 客观情况发生重大变化,致使劳动合同无法履行,经用人单位与劳动者协商,未能就变更劳动合同达成协议的,用人                 |   | 问题 |
|                                               |                                                                     |   | 反馈 |
| □                                             |                                                                     |   | 分享 |
| □ □ □ 社会保险及住房公积金                              | 该条款的核心是劳动合同无法履行,故劳动合同的解除在所难免。在《劳动部关于〈中华人民共和国劳动法〉若                   |   | 手机 |
|                                               | 干条文的说明》中指出:"本条中的'客观情况'指:发生不可抗力或出现致使劳动合同全部或部分条款无法履行的                 |   | 阅读 |
|                                               | 其他情况,如企业迁移、被兼并、企业资产转移等,并且排除本法第二十七条所列的客观情况。"                         |   |    |
| □□□□ 劳动合同变更、解除、终止及续订                          | 因为在业务并购的情形下,可能有资产结核的情况,也可能并无资产结核的情况,所以应分情况要待。                       |   |    |
| □ 合劳动争议处理                                     |                                                                     |   |    |
| □                                             | 1. 有资产转移的情况                                                         |   |    |
|                                               | 公司B的被收购部门的业务及与业务有关的资产已由公司A持有,该部门的劳动者在B公司已无工作条件,倘若仍                  |   |    |
| □>并购中的劳动关系处理                                  | 然继持原有劳动关系,则会导致既不利于公司A,也不利于公司B的结果,更不利于劳动者的利益保护。根据《劳动                 |   |    |
| □ [1170-005] 开购的概念和法律适用                       | ·<br>部关于(中华人民共和国芸动法)若于各文的说明》,可以得出以下观点:                              |   |    |
|                                               |                                                                     |   |    |
|                                               | (1) 公可B任本公可业务机能门出售后可以与劳动者协制受更劳动合同,未能就变更劳动合同内容达成协议                   |   |    |
|                                               | 的,可以解除该部门劳动者的劳动合同,但是应当提前30日以书面方式通知劳动者,或者额外支付劳动者一个月工                 | - |    |

#### 七、如何使用文书模板

文书模板栏目向您提供常用的合同/文书模板供您下载和使用。

# <mark>八、</mark>如何使用智能图表工具

智能图表是另外一种信息查询工具,通过引导的步骤,选择所感兴趣的话

题,可以得到该话题的详细法律依据,方便用户参考。我们会对既有内容进行 持续更新,并且将会推出更多的此类工具。

步骤一:选择所需智能图表

| 🤨 Wolters Kluwer   威科先行                       | テ <sup>®</sup> ・法律信息库                  |    |      |        |            |        |
|-----------------------------------------------|----------------------------------------|----|------|--------|------------|--------|
| 首页 法规 ← 案例 ← 解                                | □ □ □ □ □ □ □ □ □ □ □ □ □ □ □ □ □ □ □  | 问答 | 法律速递 | 实务模块 🗸 |            |        |
| Q 搜索智能图表           法律         人力资源         财税 | 文书模板       智能图表       内训助手       广告审核宝 |    |      |        |            | 搜索     |
| 中国重点省份/城市劳动法对比与分析                             |                                        |    |      |        | 2020.01.19 | 【简介】 + |
| ■■■ 重点城市女员工管理相关规定汇总及对比                        |                                        |    |      |        | 2020.01.02 | 【简介】 + |
| <b>1888</b> 反南业贿赂典型案例与风险提示                    |                                        |    |      |        | 2019.12.05 | 【简介】 + |
| 国务院各部门行政审批事项查询(企业版)                           |                                        |    |      |        | 2019.11.21 | 【简介】 + |
| ₩₩☆业经营合规风险提示(市场监管类)                           |                                        |    |      |        | 2019.11.21 | 【简介】 + |
|                                               |                                        |    |      |        |            |        |

#### 步骤二、按照图表操作指引,选择符合要求的路径

| 🐏 Wolte      | rs Kluwer     | 威科先行 <sup>®</sup> •法律信息库 |                        | 背景颜色        | 6: 🔲 🔲 🔲 🔛        |
|--------------|---------------|--------------------------|------------------------|-------------|-------------------|
| 首页 > 智能图表 >  | 文档查看          |                          |                        |             |                   |
| Q<br>步骤一:请选择 | 话题,只能选择-      | 页内搜索<br>-页(★违法行为高频发生页,★迁 | ✓ 第一个 共0处<br>法行为较高发生项) | ✔高亮         | Í                 |
| 1            | -             | 2 3                      |                        |             | <u>【上一步】【下一步】</u> |
|              |               | ★擅自变更登记事项                | 冒用公司名义                 | ★超越公司经营范围   |                   |
|              | 公司登记事项        | 分公司未经登记                  | ★虚假材料登记                | 虚假出资(认缴、实缴) |                   |
| 市场准入         | 非公司登记事项       | 年度报告书                    | ★网上亮照                  | ★营业执照置醒目位置  |                   |
|              |               | 超过六个月未经营                 | 涂改、伪造、出借、转让营业执照        |             |                   |
|              | 无照经营          | ★无证无照 (需许可)              | ★无证无照 (无需许可)           | ★为无照经营提供便利  |                   |
|              |               | ★虚假宣传                    | ★商业贿赂                  | 混淆行为        |                   |
|              | 公平竞争          | 有奖销售                     | ★侵犯商业秘密                | 排他限制竞争      |                   |
|              |               | 诋毁商誉                     | 串通招投标                  |             |                   |
|              |               | 达成垄断协议                   | ★滥用市场支配地位              | 经营者集中       |                   |
|              | 反垄断           | 反垄断调查                    |                        |             |                   |
|              | +0 <b>3</b> 0 | ★不符标准                    | ★以不合格产品冒充合格产品          | 伪造冒用        |                   |
|              | 产品质量          | 失效变质                     | ★产品标识不符规定              | ★生产许可证      |                   |
|              |               | ★排除消费者权利                 | 合同欺诈                   | ★免除自己责任     |                   |
|              | 怕式台问          | ★加重消费者责任                 |                        |             |                   |
| +17/7#       | 商标            | ★侵犯注册商标专用权               | 未注册商标冒充注册商标使用          | ★ 驰名商标不得宣传  |                   |
| 巾吻经宫         | 直销传销          | 直销                       | 传销                     |             | 4                 |

步骤三、呈现具体查询结果

| Wolters Kluwer   威科先行 <sup>®</sup> ・法律信息库 |               |                                                                                                    |                                    |                                    |                                                  |  |  |  |  |  |  |
|-------------------------------------------|---------------|----------------------------------------------------------------------------------------------------|------------------------------------|------------------------------------|--------------------------------------------------|--|--|--|--|--|--|
| 質页 > 智能图表 > 文                             | 当查看           |                                                                                                    |                                    |                                    |                                                  |  |  |  |  |  |  |
| Q<br>步骤三: 您的选择                            | "市场经营""广告     | 页内搜索 〈 〉                                                                                                    | 第一个 共0处 ☑<br><b>吉果为:</b>           | 高亮                                 | 🛛 🖶 🖂 ★                                          |  |  |  |  |  |  |
| 1                                         | 2             | 3                                                                                                    |                                    |                                    | <u>【上一步】</u> 重新开始                                |  |  |  |  |  |  |
| 第三级                                       | 具体行为          | 违法事实要点                                                                                                    | 处罚金额                               | 案例名称及连接                            | 处罚依据                                             |  |  |  |  |  |  |
|                                           | 最优、最低价无<br>依据 | 当事人网站www.5imybaby.com中存<br>在"只提供最优质的服务"、"全网最<br>低价"等内容。当事人对于上述描述不<br>能提供有效证明材料,涉嫌虚假宣传。<br>当事人制作违法网页的制作费用为<br>6500元。      | 罚款19500元                           | 北京享月亲贝家政服务<br>有限公司                 | 《中华人民共和国广告<br>法》 第二十八条第一款<br>、 第五十五条第一款          |  |  |  |  |  |  |
|                                           | 虚构使用效果        | 当事人在"博智联合化妆品专营<br>店"上,针对商品发根活力素的功效宣<br>传"深层修护,止脱,头皮护理…"的<br>内容,当事人不能提供相关依据。                                              | 罚款4800元                            | 北京博智联合生物科技<br>有限公司                 | 《中华人民共和国广告<br>法》第四条第一款、第<br>二十八条第二款第<br>(二)项     |  |  |  |  |  |  |
|                                           | 商品规格与实际<br>不符 | 在其官网及子网页超值套餐中广告宣传<br>时使用的比萨直径单位统一是"寸",<br>而在其上海 62家门店实际销售比萨时<br>使用的比萨直径单位统一是"英寸",<br>当事人实际销售的比萨与其官网广告宣<br>传的比萨在规格上缩水 42% | 责令停止发布广告,<br>在相应范围内消除影<br>响;罚款30万元 | 上海达美乐比萨有限公<br>司违反《中华人民共和<br>国广告法》案 | 《中华人民共和国广告<br>法》第二十八条第二款<br>第(二)项、第五十五条<br>第(一)款 |  |  |  |  |  |  |

# 九、如何使用问答栏目

如果您希望查看一些常见法规问题的提问和回答。请使用下图中的"问答" 栏目。以快问快答的方式解答各类法律相关问题。

| 🚺 Wolters Kluwer   威科先行                                                                | <sup>®</sup> ・法律信息库                                                                                            | 背景颜色:               |
|----------------------------------------------------------------------------------------|----------------------------------------------------------------------------------------------------|---------------------|
| ŧ页 > 问答 > 文档查看                                                                         |                                                                                                    |                     |
|                                                                                        | 页内搜索 < > ス 共 0 处 2 高売                                                                                          | 🖷 🖻 🖻 🖂 ★           |
|                                                                                        |                                                                                                    | 字体大小:小中大            |
| ? 预付款清零申请是指什么?                                                                         |                                                                                                    | 相关信息                |
| 预付款清零申请是指什么?                                                                           |                                                                                                    |                     |
| A 解答                                                                                   | 国家知识产权利                                                                                                    | 局商标局 时间: 2020-01-17 |
| [WoltersKluwer]                                                                        |                                                                                                    |                     |
| 答: 2020年2月29日后,不再有<br>余额退至指定账户。                                                        | F在预付款,代理机构可提出预付款清零申请,商标局根据申请将代                                                                                 | 理机构已汇至商标局款项的        |
| 免责声明:                                                                                  |                                                                                                    | 5                   |
| <ul> <li>(1) 具有作者署名的意见不代</li> <li>(2) 署名作者或"威科中国"</li> <li>(3) 专家意见中的任一信息无款</li> </ul> | 表 "威科中国"的任何立场和观点。<br>勾不保证其所提供的专家意见的及时性、全面性和完整性。<br>意且并不构成或替代恰当的法律专业咨询,亦不存在律师当事人关系<br>シットにも、男々なさず、さいようで、セスマれまた。 | 》<br>; 对完全或部分依赖专家意  |

在威科先行®•法律信息库中检索到的所有数据均可以通过右侧"分享"功

能, 上传微博、微信、QQ, 或通过复制链接分享给好友

| Wolters Kluwer   威科先行 <sup>®</sup> ・法律信息库 |                               |            |           |                |              |           |        |      |              |  |  |
|-------------------------------------------|-------------------------------|------------|-----------|----------------|--------------|-----------|--------|------|--------------|--|--|
| 首页                                        |                               |            |           |                |              |           | 实务模块 🗸 |      |              |  |  |
| Q 中美                                      | 第一阶段经贸协议                      |            |           |                |              |           |        | 搜索   |              |  |  |
| 热门搜索                                      | : 公司法                         | 民事诉讼法      | 劳动合同法     | 商标法            | 上海自贸区        | Σ         |        | €换一换 | 高級政          |  |  |
| ● 最新动流                                    | <b></b> 态                     | j          | [\$>> (C  | が注注す。          | <b>己</b> 最新专 | 题         |        |      | 更多>>         |  |  |
| ► NEW 《201                                | 9网络安全与数据保                     | 护 [2020-0] | 2-11]     |                | 分            | <b>Ž</b>  |        | ×    | [2020-02-11] |  |  |
|                                           | 规每周精华刊(                       |            | 2-07]     | 6              |              |           | S      |      | [2020-02-11] |  |  |
| ▶ NEW [英文]                                | 反国家突发公共卫4<br>□□□□→→           | [2020-0]   | 2-06]     | 新浪微博           | 微信           | QQ        | 复制链接   |      |              |  |  |
| <ul> <li>网络安主X</li> <li>「革文版]原</li> </ul> | X 向 动 心<br>「家 税 冬 总 局 关 干 伏 ( | [2020-0.   | 2-03      |                |              |           |        |      | [2020-02-11] |  |  |
| <ul> <li>▶ 二月生效法</li> </ul>               | 去规精选                          | [2020-0    | 1-31]     | §务部:优化涉        | 外经济技术展行      | 行政服务事项    |        |      | [2020-02-11] |  |  |
| ♥ 威科精                                     | <br>先                         |            | > ₹       | <b>三部门联合开展</b> | 打击野生动物题      | 起规交易专项执法  | 行动     |      | [2020-02-11] |  |  |
|                                           |                               | + 10       |           | 目然资源部要求(       | 做好疫情防控强      | 建设项目用地保障] | 工作     |      | [2020-02-11] |  |  |
|                                           | 取高人民法                         | 大全         | ▶ <b></b> | 泉保监会: 推广,      | 人身保险电子体      | 化回访工作     |        |      | [2020-02-11] |  |  |
| A second                                  | 1                             |            | ▶ 丙       | 病高两部: 严厉       | 打击涉医违法狐      | ]罪行为      |        |      | [2020-02-10] |  |  |

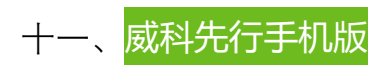

如果您希望随时随地使用威科先行进行移动办公,可以通过以下两种方式

进行使用:

(1) 威科法规库 APP

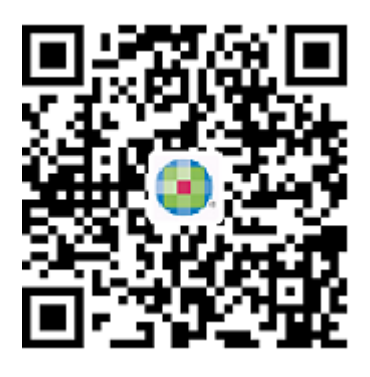

Android 下载

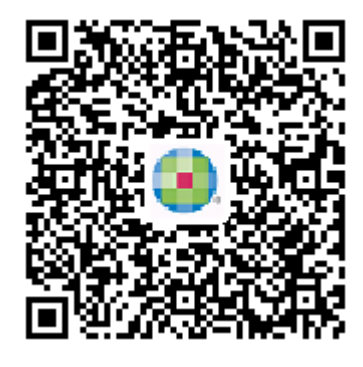

IOS 下载

#### (2) "威科先行法律信息库"公众号

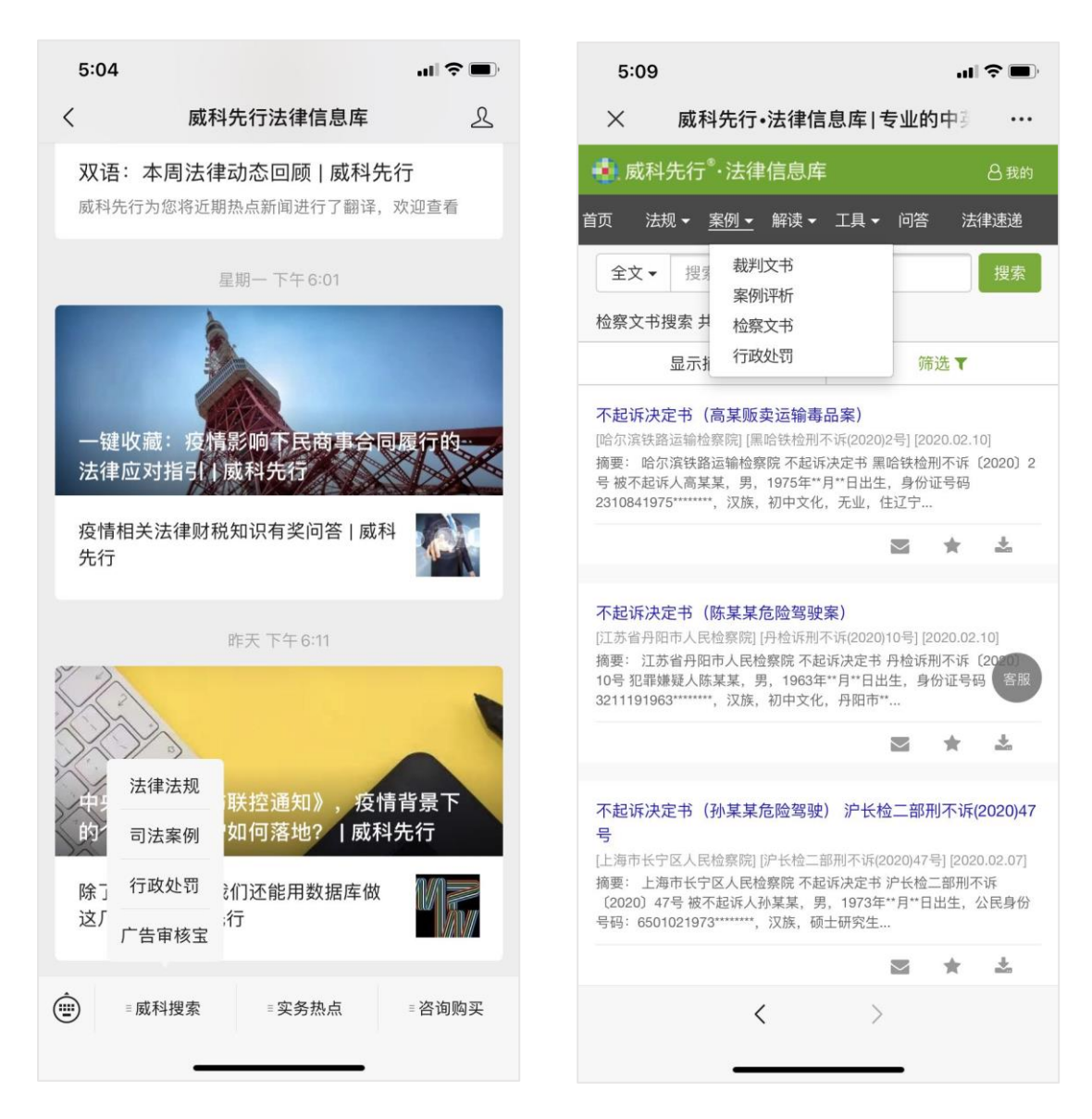

#### 十二、如何订阅最新新闻资讯

如果您希望可以每天在邮箱中就直接收到来自威科的新闻推送,了解当天 新鲜出炉的最新法律动态,请在"个人中心"中,点击"偏好设置",在法律速递接 收邮箱中填写上需要收到新闻速递的具体邮箱即可。

| English          | 🛛 手机版                            | 슈              | 牧藏本站 ⑦ 帮助                                                                                                    | 更多信息。                  | 年 ▼ 我要投稿                                                                                                    | 问题反馈           |                |                                     | 您好,cici.wang                                                          | 个人中心                                | ◆ 修改密码            | 退出                                      |              |
|------------------|----------------------------------|----------------|----------------------------------------------------------------------------------------------------|------------------------|----------------------------------------------------------------------------------------------------|----------------|----------------|-------------------------------------|-----------------------------------------------------------------------|-------------------------------------|-------------------|-----------------------------------------|--------------|
| 🖲 V              | Volters                          | Klu            | wer   威科先                                                                                                    | 沂丁 <sup>®</sup> ・法     | 法律信息库                                                                                                    |                |                |                                     |                                                                       |                                     | 返                 | 回首页                                     |              |
| ▲ 我的             | 的信息                              |                | 偏好设置                                                                                                    |                        |                                                                                                    |                |                |                                     |                                                                       |                                     |                   |                                         |              |
| ■ 我的             | 订阅                               |                |                                                                                                    |                        |                                                                                                    |                |                |                                     |                                                                       |                                     |                   |                                         |              |
| ★ 我的             | 刘藏                               | ~              | 界面语言选择                                                                                                    |                        | 简体中文                                                                                                    |                |                |                                     |                                                                       |                                     |                   |                                         |              |
| <b>C</b> 浏览      | 初史                               | ~              | 每页显示记录                                                                                                    | 数:                     | 每页100条                                                                                                    | ,              |                |                                     |                                                                       |                                     |                   |                                         |              |
| € 搜索             | 刻历史                              | ~              | 法规浏览偏好                                                                                                    | 设置:                    | 分组浏览                                                                                                    |                |                |                                     |                                                                       |                                     |                   |                                         |              |
| ■ 我的             | 沉单                               |                | 法律速递浏览<br>设置:                                                                                                    | 偏好                     | 列表浏览                                                                                                    |                |                |                                     |                                                                       |                                     |                   |                                         |              |
| ■ 我的             | 饭票                               |                | 法规详情页:                                                                                                    |                        | 详解版                                                                                                    |                |                |                                     |                                                                       |                                     |                   |                                         | 在线<br>客服     |
| ◎ 儼              | <u> 祝</u> 置                      |                | 是否发送法律                                                                                                    | 速递: ④                  | ) 是 🛛 否                                                                                                    |                |                |                                     |                                                                       |                                     |                   |                                         | 反馈           |
|                  |                                  |                | 法律速递发送                                                                                                    | 语言: (                  | )中文 🔵 英语                                                                                                    | ◉ 中英双语         |                |                                     |                                                                       | ↓                                   |                   |                                         | 分享<br><br>手机 |
|                  |                                  |                | 法律速递接收                                                                                                    | 邮箱:                    |                                                                                                    |                |                |                                     |                                                                       |                                     |                   |                                         | 阅读           |
|                  |                                  |                |                                                                                                    |                        |                                                                                                    |                |                |                                     |                                                                       |                                     |                   |                                         |              |
|                  |                                  |                |                                                                                                    |                        |                                                                                                    |                |                |                                     |                                                                       |                                     |                   |                                         |              |
|                  |                                  |                |                                                                                                    |                        |                                                                                                    |                |                |                                     |                                                                       |                                     |                   |                                         |              |
|                  |                                  |                |                                                                                                    | Gi                     | 青在每行中输入一                                                                                                    | 个邮箱)           |                |                                     |                                                                       |                                     |                   |                                         |              |
|                  |                                  |                |                                                                                                    |                        | 提交                                                                                                    |                |                |                                     |                                                                       |                                     |                   |                                         |              |
|                  |                                  |                |                                                                                                    |                        |                                                                                                    |                |                |                                     |                                                                       |                                     |                   |                                         |              |
|                  |                                  |                |                                                                                                    |                        |                                                                                                    |                |                |                                     |                                                                       |                                     |                   |                                         |              |
|                  |                                  |                |                                                                                                    |                        | 武利和日本                                                                                                    | 净速溢 China Law  | Everes 2020年0  | 2月11日 邮件                            |                                                                       |                                     |                   |                                         |              |
| 文件               | ●●件 帮助                           | Ŷ              | 操作说明搜索                                                                                                    |                        | 1804-1-94 LL 124                                                                                                    | HIER CHINA LAW | Express 202040 | 2/31121 - 10/44                     | . (1111012)                                                           |                                     |                   | ш –                                     |              |
| 1757 忽略<br>入 垃圾的 | 邮件 ~ 問除                          | 存档             |                                                                                                    | 会议<br>即时消息 ~<br>  其他 ~ | <ul> <li>移动</li> <li>移动</li> <li>● 規則 ~</li> <li>● 規則 ~</li> <li>● 規則 ~</li> <li>● 規則 ~</li> <li>● 規則 ~</li> <li>● 規則 ~</li> <li>● 規則 ~</li> <li>● 規則 ~</li> <li>● 規則 ~</li> <li>● 規則 ~</li> <li>● 規則 ~</li> <li>● 規則 ~</li> <li>● 規則 ~</li> <li>● 規則 ~</li> <li>● 規則 ~</li> <li>● 規則 ~</li> </ul> | te 标识 ,        |                | 奇 繁转简<br>聚 简转繁<br>一中文简繁转换<br>中文简繁转换 | <ul> <li>● 直找</li> <li>● 回相关 ~</li> <li>● 法择 ~</li> <li>編載</li> </ul> | A <sup>()</sup><br>大声<br>朗读<br>语音 約 | へ<br>縮<br>放<br>勧放 |                                         |              |
| 威科               | 每日法律速                            | 递 Ch           | ina Law Expres                                                                                                    | s 2020年                | 02月11日                                                                                                    |                |                |                                     |                                                                       |                                     |                   |                                         |              |
| WL               | WK-China<br>                     | LAW Ex         | press <info@wkinfo< td=""><td>.com.cn&gt;</td><td></td><td></td><td></td><td></td><td></td><td></td><td>う 答复 の 含</td><td>全部答复 → 转<br/>2020/2/11</td><td>波 …</td></info@wkinfo<> | .com.cn>               |                                                                                                    |                |                |                                     |                                                                       |                                     | う 答复 の 含          | 全部答复 → 转<br>2020/2/11                   | 波 …          |
| 1 如罪             | 。、<br>見显示此邮件的方式                  | (有问题,          | 请单击此处以在 Web 浏览                                                                                                    | 器中查看该邮件                |                                                                                                    |                |                |                                     |                                                                       |                                     |                   | _ = = = = = = = = = = = = = = = = = = = |              |
|                  |                                  |                |                                                                                                    |                        |                                                                                                    |                |                |                                     |                                                                       | 注律注:                                |                   | 四诗                                      |              |
|                  | 🌖. Wo                            | lter           | rs Kluwer                                                                                                    | 威科                     | 先行 <sup>®</sup> ·法                                                                                                    | 律信息            | 库              |                                     |                                                                       | <i>μ</i> μ+μ                        | 智能图表              | * IX<br>实务指南                            | 9            |
|                  |                                  |                |                                                                                                    |                        |                                                                                                    |                |                |                                     |                                                                       |                                     |                   | 2020年2,                                 | 月11日         |
|                  |                                  |                | 司法与仲                                                                                                    | 裁(1) 公i                | 司企业(6)   财務                                                                                                    | (4) 金融(2       | 宏观经济(          | 1)   贸易与养                           | 竞争(1)  其他(6)                                                          | 国有企业(                               | [1]               |                                         |              |
| 内训的              | 助手/Training<br>商投资法》对            | y Assis<br>外商投 | tant<br>资法律实务操作的器                                                                                                    | 影响                     |                                                                                                    |                |                |                                     |                                                                       |                                     |                   |                                         |              |
| 编辑               | 推荐/Editor's                      | s Picks        |                                                                                                    |                        |                                                                                                    |                |                |                                     |                                                                       |                                     |                   |                                         |              |
| <u>破解</u> -      | <u>十二问:疫情</u><br>注抑にや <b>り</b> つ | <u>中企业</u>     | 如何处理员工个人信<br>日11日】                                                                                                    | 記?                     |                                                                                                    |                |                |                                     |                                                                       |                                     |                   |                                         |              |
| 里)               | 云观汇息【20                          | 20年2           | HULL                                                                                                    |                        |                                                                                                    |                |                |                                     |                                                                       |                                     |                   |                                         |              |

十三、如何反馈问题

如果您想反馈任何法规库问题给威科公司,请点击页面上方的"问题反馈" 按钮,或者右侧小的悬浮条上的"在线客服""问题反馈"。问题包括但不限于:有 内容找不到;功能不会用;对内容有疑问;任何意见/建议等。

| 首页 法规・ 案(            | 例▼ 解读▼       | 工具 → 问答 法律速递 实务模块 →          |              |
|----------------------|--------------|------------------------------|--------------|
| Q 中美第一阶段经贸协议         |              |                              | 搜索 单位 第二     |
| 熱门搜索: 消费者权益保护法       | 法 海外投资       | 融资租赁 物权法 食品安全法               |              |
| 🖕 最新动态               | 更多>>         | ③ 法律速递   显 最新专题              | 更多>>         |
| ▶ NEW 《2019网络安全与数据保护 | [2020-02-11] | ▶ 两高两部: 依法惩治妨害新冠肺炎疫情防控违法犯罪   | [2020-02-11] |
| ▶ NEW 金融合规每周精华刊(     | [2020-02-07] |                              |              |
| ▶ ₩₩₩ [英文版]国家突发公共卫生事 | [2020-02-06] | ▶ 工信部拟修改《新能源汽车生产企业及产品准入管理规定》 | [2020-02-11] |
| > 网络安全双周动态           | [2020-02-05] | ▶ 税务总局: 困难企业延长亏损结转年限需要提交声明   | [2020-02-11] |
| ▶ [英文版]国家税务总局关于优化    | [2020-02-04] |                              |              |
| ▶ 二月生效法规精选           | [2020-01-31] | 商务部:优化涉外经济技术展行政服务事项          | [2020-02-11] |
| ♥ 威科精选               |              | ▶ 五部门联合开展打击野生动物违规交易专项执法行动    | [2020-02-11] |
|                      |              | ▶ 自然资源部要求做好疫情防控建设项目用地保障工作    | [2020-02-11] |
| 最高人民法院指导性案例大         | 全            | ▶ 银保监会:推广人身保险电子化回访工作         | [2020-02-11] |
|                      |              | ▶ 两高两部:严厉打击涉医违法犯罪行为          | [2020-02-10] |
| 合规实务系列               | 模块           | ▶ 五部门联合发文强化疫情防控重点保障企业资金支持    | [2020-02-10] |
| 深度聚焦 专业指引            |              |                              |              |

威科公司的联系信息如下:

- 1) 拨打免费咨询热线:400 066 5518 (法定工作日:9:00-17:30)
- 2) 邮件 CN-Support@wolterskluwer.com